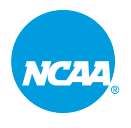

## Accessing Reports for the Attestation of Compliance

7 Steps

Created by

NC44

Creation Date

Hilary Osman

September 16, 2022

Last Updated

September 16, 2022

#### STEP 1

## Go to My Homepage - NCAA Learning Portal

#### STEP 2

## Click on Admin Menu

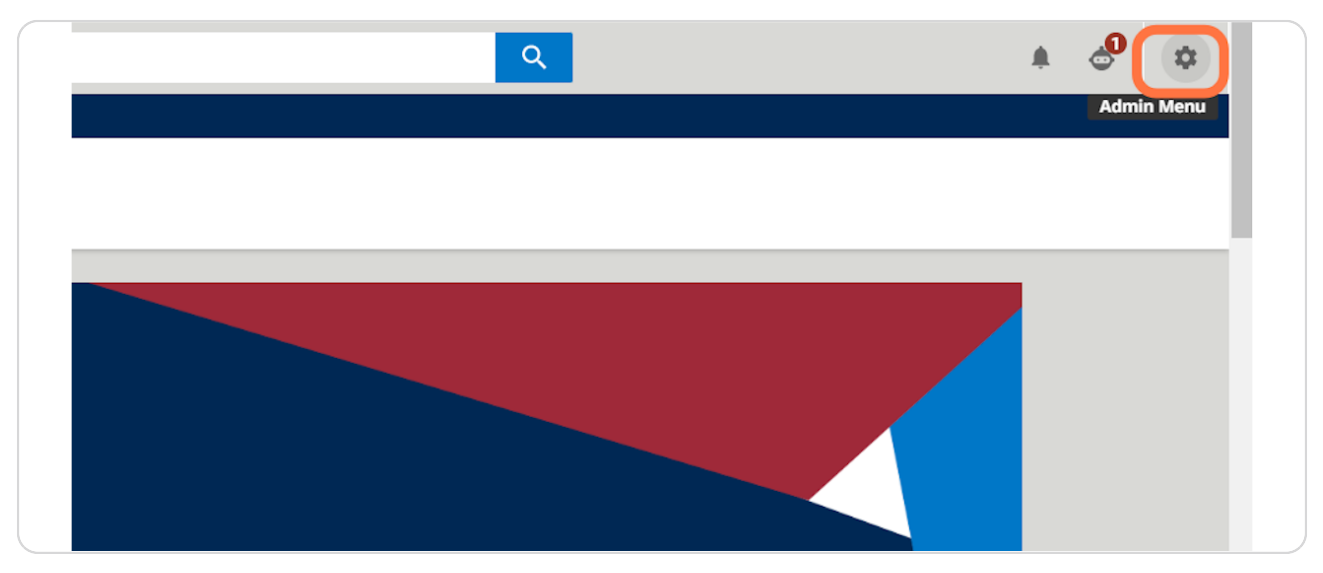

#### STEP 3

NCAA

## **Click on New Reports**

| Admin Menu          | Apps & Features |
|---------------------|-----------------|
| E-LEARNING          |                 |
| Users               |                 |
| Course Management   |                 |
| Learning Plans      |                 |
| Reports New Reports |                 |
| SETTINGS            |                 |
| Background Jobs     |                 |
|                     |                 |
|                     |                 |
|                     |                 |
|                     |                 |

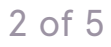

## **Click on CUSTOM REPORTS BUILDER**

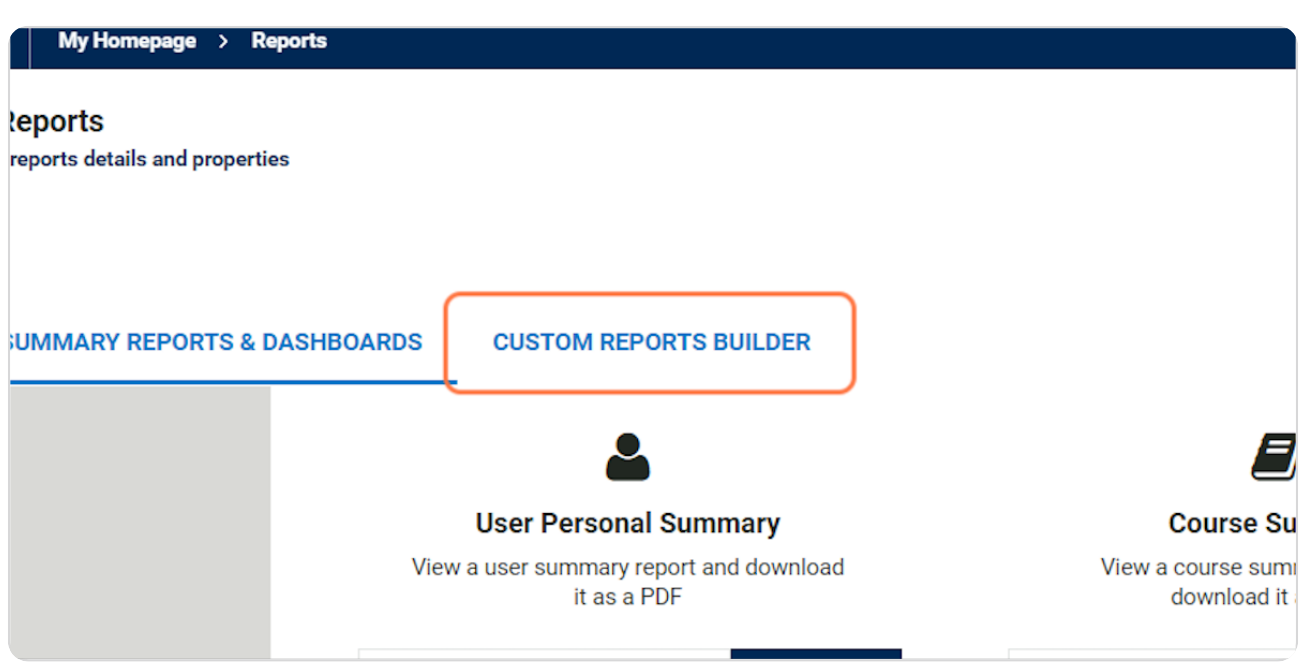

#### STEP 5

## Click on 2022-23 Attestation of Compliance Completion

| QUICK SUMMARY REPORTS & DASHBOARDS |                                 | CUSTOM REPO                                           | RTS BUILDER |      |  |
|------------------------------------|---------------------------------|-------------------------------------------------------|-------------|------|--|
| Ŧ                                  | Search within results           |                                                       | Q           |      |  |
|                                    | Completion                      | DESCI                                                 | RIPTION     | ТҮРЕ |  |
|                                    | 2022-23 Attestation of Complian | lian Completion report for the 2022-2 Users - Courses |             |      |  |
|                                    |                                 |                                                       |             |      |  |
|                                    |                                 |                                                       |             |      |  |
|                                    |                                 |                                                       |             |      |  |
|                                    |                                 |                                                       |             |      |  |
|                                    |                                 |                                                       |             |      |  |

#### STEP 6

### **Click on Export**

|     | Q | ې 🕹 🛊  |
|-----|---|--------|
|     |   |        |
|     |   | Export |
|     |   |        |
| _   |   |        |
| Ó   |   |        |
| - 🕑 |   |        |

#### STEP 7

NC44

# Select the file type you wish to receive. An email will be sent to you when the report is ready to download.

Please note: Data is refreshed in the Learning Portal once a day between 2 a.m. and 3 a.m. EST.

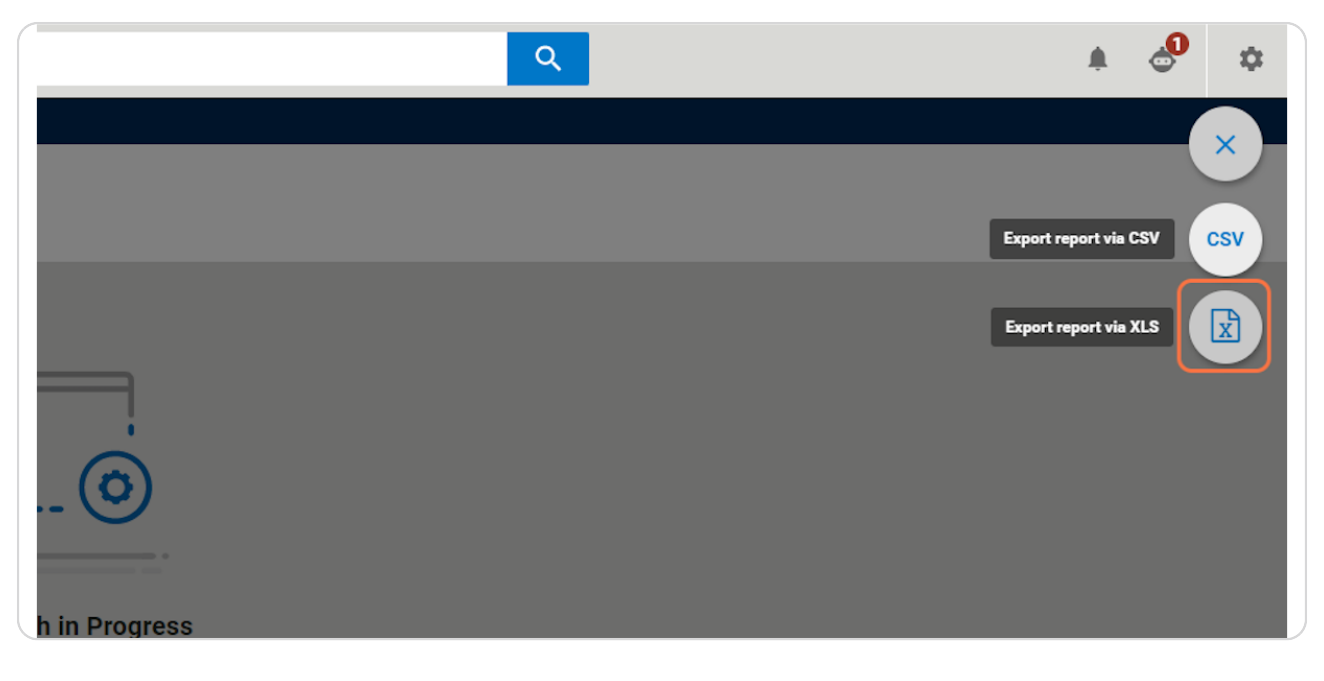

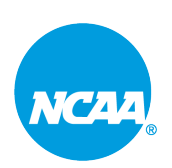